# Enable UC servers for Extension Mobility Cross Cluster (EMCC)

## Contents

Introduction **Prerequisites Requirements Components Used Background Information EMCC Solution** Configure **1. Service Activation** 2. EM Phone Service 3. Add Device Profile for Users who needs EM 4. Configure End User 5. Enable EM on the devices 6. Configure Bulk Certificate Management 7. Export 8. Consollidate 9. Import 10. Enable Video calls 11. Configure EMCC template 12. Insert/Update EMCC Configuration 13. Insert/Update EMCC Configuration 14.Configure Geolocation Filter 15.Configure EMCC Feature **16.Configure SIP Trunk 17. Configure Service Profile 18.Configure Remote Cluster Service 19.Configure Service Paramter** Verify **Troubleshoot** Known Defects while configuring EMCC

## Introduction

This document describes extension mobility cross cluster feature which is being introduced in Cisco Unified Communications Manager (CUCM) 8.0 and higher releases.

## Prerequisites

### Requirements

There are no specific requirements for this document.

### **Components Used**

The information in this document is based on these software and hardware versions

• CUCM 9.X and higher

The information in this document was created from the devices in a specific lab environment. All of the devices used in this document started with a cleared (default) configuration. If your network is live, make sure that you understand the potential impact of any command.

## **Background Information**

### **EMCC Solution**

EMCC addresses the problem of extension mobility cross clusters specifies cross-registration. Cross-registration implies these characteristics:

- User from home cluster logs in to a phone at visiting cluster.
- Login procedure conveys the device information into the home cluster database.
- Home cluster database builds a temporary device with user device profile.
- Home cluster TFTP server builds the phone configuration file.
- After login, visiting cluster directs the phone to home cluster TFTP server.
- Phone downloads its TFTP configuration from home cluster (HC) TFTP server and then crossregisters with home cluster Cisco Unified Communications Manager.

## Configure

### 1. Service Activation

Navigate to **Cisco Unified Serviceability > Tools > Service Activation**.

Choose a server, and activate these services by checking the check box next to each service:

- Cisco CallManager
- Cisco TFTP
- Cisco Extension Mobility
- · Cisco Bulk Provisioning Service (can activate only on the publisher)

| ✓                     | Cisco CallManager                         | Activated |
|-----------------------|-------------------------------------------|-----------|
| <ul> <li>✓</li> </ul> | cisco onineu riobile voice Access Service | Activated |
| ✓                     | Cisco IP Voice Media Streaming App        | Activated |
| ✓                     | Cisco CTIManager                          | Activated |
| ✓                     | Cisco Extension Mobility                  | Activated |
| <ul><li>✓</li></ul>   | Cisco Extended Functions                  | Activated |
| ✓                     | Cisco DHCP Monitor Service                | Activated |
| ✓                     | Cisco Intercluster Lookup Service         | Activated |
| <ul><li>✓</li></ul>   | Cisco Location Bandwidth Manager          | Activated |
|                       | Cisco Directory Number Alias Sync         | Activated |
| <ul> <li>✓</li> </ul> | Cisco Directory Number Alias Lookup       | Activated |
| <ul><li>✓</li></ul>   | Cisco Dialed Number Analyzer Server       | Activated |
| <ul><li>✓</li></ul>   | Cisco Dialed Number Analyzer              | Activated |
|                       | Cisco Tftp                                | Activated |

### 2. EM Phone Service

- 1. Navigate to CUCM Administration > Device > Device Settings > Phone Services.
- 2. Create an Extension Mobility phone service.
- 3. In CUCM Administration, navigate to **Device > Device Settings > Phone Services**.

Click Add New, and fill in the fields in the IP Phone Services Configuration window as:

- 4. Service Name: Extension Mobility.
- 5. ASCII Service Name: Extension Mobility.
- 6. Service Description: Extension Mobility.
- 7. Service

URL: <u>http://10.89.80.19:8080/emapp/EMAppServlet?device=#DEVICENAME#&EMCC=#EM</u> <u>CC#</u>

8. Secure-Service

URL:<u>https://10.89.80.19:8443/emapp/EMAppServlet?device=#DEVICENAME#&EMCC=#EM</u> <u>CC#</u>

9. Check the **Enable** check box.

10.Click Save to save the Extension Mobility phone service.

| IP Phone Services Configuration                                      |  |  |  |
|----------------------------------------------------------------------|--|--|--|
| Save 🗙 Delete 🦷 Update Subscriptions 🕂 Add New                       |  |  |  |
| Status                                                               |  |  |  |
| i Status: Ready                                                      |  |  |  |
| Service Information                                                  |  |  |  |
| Service Name* EMCC                                                   |  |  |  |
| Service Description                                                  |  |  |  |
| Service URL* http://192.168.172.3:8080/emapp/EMAppServlet?device=#DI |  |  |  |
| Secure-Service URL                                                   |  |  |  |
| Service Category* XML Service +                                      |  |  |  |
| Service Type* Standard IP Phone Service \$                           |  |  |  |
| Service Vendor                                                       |  |  |  |
| Service Version                                                      |  |  |  |
| Senable                                                              |  |  |  |

### 3. Add Device Profile for Users who needs EM

Navigate to CUCM Administration > Device > Device Settings > Device Profile

- Add a device profile for users who need Extension Mobility. The device profile gets used to overlay with a real device when the user logs in (both for Extension Mobility and EMCC).
   Perform these steps:
- 1. In CUCM Administration, navigate to **Device > Device Settings > Device Profile.**

2. Add a new device profile for a specific device type with a specific protocol, assigning a meaningful name to the new device profile. Example:7971 SCCP Device Profile.

3. In the new device profile, configure the **EMCC CSS** field.

4. This calling search space (CSS) gets applied to the real device configuration when the user travels and uses an IP phone of a different (visiting) cluster.

5. Configure this field as if setting the CSS field in the Phone Configuration window of a local IP phone.

- Refer to EMCC Call Routing section for more details about the EMCC CSS field.
- Add a directory number (DN) to the new device profile. Example:4001
- In the Directory Number Configuration window, choose the **Configure Device** (<your new device profile name>) option in the **Related Links** drop-down list box.
- You return to the Device Profile Configuration window.
- In the Device Profile Configuration window, choose the **Subscribe/Unsubscribe Services** option in the **Related Links** drop-down list box.
- In the popup window that displays, choose the Extension Mobility service in the Select a Service drop-down list box.
- Click Next.
- Click Save and close the popup window.

• The Device Profile Configuration window will look, as shown in this image.

| Find and List Device Profiles         |                            |                       |             |              |
|---------------------------------------|----------------------------|-----------------------|-------------|--------------|
| Add New Eselect All C                 | lear All 🙀 Delete Selected |                       |             |              |
| - Status                              |                            |                       |             |              |
| 1 records found                       |                            |                       |             |              |
| ·                                     |                            |                       |             |              |
| Device Profile (1 - 1 of 1)           |                            |                       |             |              |
| Find Device Profile where Profile Nam | ne ‡ begins with ‡         | Find Clear Filter 🔂 👄 |             |              |
|                                       | Name *                     | Description           | Device Type |              |
| <u>udp_7975</u>                       |                            |                       | Cisco 7975  | User Profile |
| Add New Select All Clear All L        | pelete selected            |                       |             |              |

### 4. Configure End User

- Add users for Cisco EMCC:
- In Cisco Unified Communications Manager Administration, choose User Management > End User.
- Click Add New to add a new end user.
- In the End User Configuration window that displays, configure at least these fields: User ID, Password, PIN, Last name, First name.
- In the Extension Mobility pane, check the **Enable EMCC** check box.
- Choose the device profile that you configured in Step 3 from the Available Profiles list pane in

the Extension Mobility pane.

- Use the down arrow to move the device profile to the Controlled Profiles list pane.
- Click Save to save the end user configuration.

| End User Configuration      |                   |          |   |  |
|-----------------------------|-------------------|----------|---|--|
| Save 🗶 Delete 🕂 Add New     |                   |          |   |  |
| Status<br>Update successful |                   |          |   |  |
| User Information            |                   |          |   |  |
| Llear Statue                | Enabled Local Lis | or       |   |  |
| User ID*                    | а                 |          |   |  |
| Password                    | •••••             |          |   |  |
| Confirm Password            |                   |          |   |  |
| Self-Service User ID        | 1000              |          |   |  |
| PIN                         |                   |          |   |  |
| Confirm PIN                 | •••••             | •••••    |   |  |
| Last name '                 | а                 |          |   |  |
| Middle name                 |                   |          |   |  |
| Extension Mobility          |                   |          |   |  |
| Available Profiles          |                   |          |   |  |
| Available Fronies           |                   |          |   |  |
|                             |                   |          |   |  |
|                             |                   | •        |   |  |
| Controlled Profiles         | udp_7975          | <u>^</u> |   |  |
|                             |                   |          | ~ |  |
|                             |                   |          |   |  |

## Enable Extension Mobility Cross Cluster

### 5. Enable EM on the devices

- Check the EM on the Phone page.
- Subscribe EMCC Phone Service .
- Navigate to CUCM Administration > Device > Phone.

| -Extension Info     | armation                       |
|---------------------|--------------------------------|
| 🗹 Enable Exter      | nsion Mobility                 |
| Log Out Frome       | Use Current Device Settings \$ |
| Log in Time         | < None >                       |
| Log out Time        | < None >                       |
| Subscribe/unsu      | bscribe services               |
| -Service Informat   | ion —                          |
| Service Subscriptio | n: New                         |
| Select a Service*   | Not Selected \$                |
| Service Description | 1                              |
|                     |                                |
| Subscribed Service  | ces                            |
|                     |                                |

• Till now this configuration has to be done on both Home and Visiting Clusters.

### 6. Configure Bulk Certificate Management

Navigate to CUCM OS Administration > Security > Bulk Certificate Management.

| SFTP Detail | s             |  |
|-------------|---------------|--|
| IP Address* | 192.168.172.5 |  |
| Port*       | 22            |  |
| User ID*    | cisco         |  |
| Password*   | •••••         |  |
| Directory*  | /             |  |
|             |               |  |
| Save        |               |  |

### 7. Export

• Certificate Type: All, then export, as shown in this image.

| File Name                        | Certificate Type | Server Source |
|----------------------------------|------------------|---------------|
| 192.168.172.5_bulk_capf.pkcs12   | BULK             | 192.168.172.5 |
| 192.168.172.5_bulk_tftp.pkcs12   | BULK             | 192.168.172.5 |
| 192.168.172.5_bulk_tomcat.pkcs12 | BULK             | 192.168.172.5 |
| EMCCCCM1_capf.pkcs12             | STORE            | EMCCCCM1      |
| EMCCCCM11_capf.pkcs12            | STORE            | EMCCCCM11     |
| EMCCCCM1_tftp.pkcs12             | STORE            | EMCCCCM1      |
| EMCCCCM11_tftp.pkcs12            | STORE            | EMCCCCM11     |
| EMCCCCM1_tomcat.pkcs12           | STORE            | EMCCCCM1      |
| EMCCCCM11_tomcat.pkcs12          | STORE            | EMCCCCM11     |
|                                  |                  |               |
| Save Export Corvolidate Import   |                  |               |

(i) \*- indicates required item

### 8. Consollidate

• Certificate Type: All, consolidate.

| File Name                        |       |
|----------------------------------|-------|
| 192.168.172.5_bulk_capf.pkcs12   | BULK  |
| 192.168.172.5_bulk_tftp.pkcs12   | BULK  |
| 192.168.172.5_bulk_tomcat.pkcs12 | BULK  |
| EMCCCCM1_capf.pkcs12             | STORE |
| EMCCCCM11_capf.pkcs12            | STORE |
| EMCCCCM1_tftp.pkcs12             | STORE |
| EMCCCCM11_tftp.pkcs12            | STORE |
| EMCCCCM1_tomcat.pkcs12           | STORE |
| EMCCCCM11_tomcat.pkcs12          | STORE |
|                                  |       |
| Save Export Consolidate Import   |       |

### 9. Import

• Certificate Type: All, import.

**Note**: After you import all the certificates on each cluster, for each cluster, you need to restart CUCM

|                                  | File Name |       |
|----------------------------------|-----------|-------|
| 192.168.172.5_bulk_capf.pkcs12   |           | BULK  |
| 192.168.172.5_bulk_tftp.pkcs12   |           | BULK  |
| 192.168.172.5_bulk_tomcat.pkcs12 |           | BULK  |
| EMCCCCM1_capf.pkcs12             |           | STORE |
| EMCCCCM11_capf.pkcs12            |           | STORE |
| EMCCCCM1_tftp.pkcs12             |           | STORE |
| EMCCCCM11_tftp.pkcs12            |           | STORE |
| EMCCCCM1_tomcat.pkcs12           |           | STORE |
| EMCCCCM11_tomcat.pkcs12          |           | STORE |
|                                  |           |       |
| Save Export Consolidate Import   |           |       |

### 10. Enable Video calls

- In order to enable EMCC for video calls, configure Common Phone Profile (Device > Device Settings > Common Phone Profile) or configure Enterprise Phone Configuration (System > Enterprise Phone Configuration) to enable video calls.
- In either window, set the **Video Capabilities** drop-down list box as Enabled. (This setting may be enabled by default per cluster.)

### 11. Configure EMCC template

- Add EMCC devices—Add EMCC Templates:
- CUCM Administration, Bulk Administration > EMCC > EMCC Template > Click Add New.

| EMCC Template Configuration                             |                                                     |              |  |  |
|---------------------------------------------------------|-----------------------------------------------------|--------------|--|--|
| 딝 Save 📔 Copy 井 Ad                                      | d New                                               |              |  |  |
| - Status                                                |                                                     |              |  |  |
| (i) Status: Ready                                       |                                                     |              |  |  |
| This is the default template. Defa                      | ault template can be changed using update EMCC opti | on in BAT    |  |  |
| – EMCC Template Configuratio                            | n                                                   |              |  |  |
| Template Name*                                          | EMCC_Device_Template                                |              |  |  |
| Description                                             |                                                     |              |  |  |
| Device Pool*                                            | Default                                             | View Details |  |  |
| SIP Profile*                                            | Standard SIP Profile                                | \$           |  |  |
| Common Device Configuration                             | Common Device config                                | View Details |  |  |
| Common Phone Profile * Standard Common Phone Profile \$ |                                                     |              |  |  |
|                                                         |                                                     |              |  |  |
| Save Copy Add New                                       |                                                     |              |  |  |

### 12. Insert/Update EMCC Configuration

- Add EMCC devices—Set default EMCC template.
- In CUCM Administration, choose Bulk Administration > EMCC > Insert/Update EMCC.
- Click Update EMCC Devices.
- In the Default EMCC Template drop-down list box, choose the EMCC Device Template that you configured in Step 11.
- Click Run Immediately.
- In order to verify whether the job ran successfully, choose **Bulk Administration > Job Scheduler** and look for the Job ID of your job. Check that your job ran successfully.

| Insert/Update EMCC Configuration                                                                                                    |                                                |                             |
|----------------------------------------------------------------------------------------------------|------------------------------------------------|-----------------------------|
| Submit                                                                                                    |                                                |                             |
| - Status                                                                                                    |                                                |                             |
| i Status: Ready                                                                                                    |                                                |                             |
| -Insert/Update EMCC                                                                                                    |                                                |                             |
| Number of EMCC Devices already in database:5<br>Default EMCC Template:EMCC_Device_Template<br>Insert EMCC Devices<br>Number of EMCC Devices to be added*<br>Update EMCC Devices<br>Default EMCC Template*<br>Insert EMCC Template Not Selected | d                                              | Reset                       |
| -Job Information                                                                                                    |                                                |                             |
| Job Description                                                                                                    | Insert EMCC Devices                            |                             |
| O Run Immediately                                                                                                    | • Run Later (To schedule and activate this job | o, use Job Scheduler page.) |
| Submit                                                                                                    |                                                |                             |

### 13. Insert/Update EMCC Configuration

- Add EMCC devices > Insert the EMCC Devices.
- In CUCM Administration, navigate Bulk Administration > EMCC > Insert/Update EMCC.
- Click Insert EMCC Devices.
- Change the value in the Number of EMCC Devices to be added field.
- Click Run Immediately.
- Refresh this window and check that the Number of EMCC Devices already in database value now displays the number of devices that you added (for example, 5).
- Alternately, navigate **Bulk Administration > Job Scheduler** to check on whether the job completed successfully.
- Maximum Number of EMCC Base Devices To Add.
- Include EMCC in the total number of devices that get supported in the cluster, using this calculation: phones + (2 x EMCC devices) <= MaxPhones.
- CUCM systems specify a MaxPhones value of 60,000.
- EMCC login does not affect the number of licenses that get used in the home cluster.

| nsert/Update EMCC Configuration                                                                        |                                                                         |                    |
|----------------------------------------------------------------------------------------------------|-------------------------------------------------------------------------|--------------------|
| Submit                                                                                                 |                                                                         |                    |
| Status                                                                                                 |                                                                         |                    |
| Status: Ready                                                                                          |                                                                         |                    |
| Insert/Update EMCC                                                                                     |                                                                         |                    |
| Number of EMCC Devices already in data<br>Default EMCC Template:EMCC_Device_T<br>• Insert EMCC Devices |                                                                         |                    |
| Number of EMCC Devices to be added*                                                                    | 0                                                                       |                    |
| Update EMCC Devices                                                                                    |                                                                         |                    |
| Default EMCC Template*                                                                                 | Not Selected \$                                                         |                    |
| Don't Reset                                                                                            | ⊖ R€                                                                    | et                 |
| Job Information                                                                                        |                                                                         |                    |
| Job Description                                                                                        | Insert EMCC Devices                                                     |                    |
| Run Immediately                                                                                        | <ul> <li>Run Later (To schedule and activate this job, use 1</li> </ul> | b Scheduler page.) |
|                                                                                                    |                                                                         |                    |
| Submit                                                                                                 |                                                                         |                    |

#### **14.Configure Geolocation Filter**

- Configure enterprise parameters and add a geolocation filter:
- In CUCM Administration, choose System > Enterprise Parameters.
- For the Cluster ID enterprise parameter, configure a unique cluster ID for every participating cluster.
- In CUCM Administration, navigate System > Geolocation Filter.
- Click Add New.
- Create a new geolocation filter.
- Example name: EMCC Geolocation Filter.
- Specify criteria for matching, such as Country, State, and City.

| eolocation                                                                                    | Filter Configuration    |  |  |  |  |
|-----------------------------------------------------------------------------------------------|-------------------------|--|--|--|--|
| Save                                                                                          | Delete 📋 Copy 🕂 Add New |  |  |  |  |
| Status —                                                                                      |                         |  |  |  |  |
| i Status:                                                                                     | Ready                   |  |  |  |  |
| Geolocation Filter Configuration                                                              |                         |  |  |  |  |
| Name*                                                                                         | EMCC_filter             |  |  |  |  |
| Description                                                                                   | Description             |  |  |  |  |
| Match Geolocations using the following criteria:<br>Country using the two-letter abbreviation |                         |  |  |  |  |
| State, Region, or Province (A1)                                                               |                         |  |  |  |  |
| County or Parish (A2)                                                                         |                         |  |  |  |  |
| City or Township (A3)                                                                         |                         |  |  |  |  |
| Borough                                                                                       | or City District (A4)   |  |  |  |  |

### **15.Configure EMCC Feature**

- Configure EMCC feature parameters:
- In Cisco Unified Communications Manager Administration, navigate Advanced Features > EMCC > EMCC Feature Configuration.
- In the EMCC Feature Configuration window that displays, configure these feature parameters: Default TFTP Server for EMCC Login Device, EMCC Geolocation Filter, Default Server for Remote Cluster Update.

**Note**: Each feature parameter must be previously configured before you can choose them in the drop-down list box that associates with each feature parameter.

**Note**: You can keep the default values for other EMCC feature parameters or you can change as needed.

| EMCC Feature Configuration                                            |                          |     |
|-----------------------------------------------------------------------|--------------------------|-----|
| Save 🧬 Set to Default                                                 |                          |     |
| _ Status                                                              |                          |     |
| i Status: Ready                                                       |                          |     |
| EMCC Parameters                                                       |                          |     |
| Parameter Name                                                        | Parameter Value          |     |
| Default TFTP Server for EMCC Login Device                             | 192.168.172.3            | \$  |
| Backup TFTP Server for EMCC Login Device                              | < None >                 | \$  |
| Default Interval for Expired EMCC Device Maintenance *                | 1440                     |     |
| Enable All Remote Cluster Services When Adding A New Remote Cluster.* | False                    | \$  |
| CSS for PSTN Access SIP Trunk *                                       | Use trunk CSS            | \$  |
| EMCC Geolocation Filter                                               | EMCC_filter              | \$  |
| EMCC Region Max Audio Bit Rate *                                      | 8 kbps (G.729)           | ٥ ] |
| EMCC Region Max Video Call Bit Rate (Includes Audio) *                | 384                      |     |
| EMCC Region Audio Codec Preference List *                             | Factory Default low loss | \$  |
| RSVP SIP Trunk Keep-Alive Timer *                                     | 15                       |     |
| Default Server For Remote Cluster Update                              | 192.168.172.3            | \$  |
|                                                                       | < None >                 | \$  |
| Backup Server for Remote Cluster Update                               |                          |     |

### **16.Configure SIP Trunk**

• Configure one or two intercluster SIP trunks for EMCC.

**Note**: You may configure one trunk for both PSTN Access and RSVP Agent services (in Step 17) or one trunk for each service. You need no more than two EMCC SIP trunks.

- In CUCM Administration, choose **Device > Trunk**.
- Click Add New.
- Specify these settings: Trunk Type: SIP Trunk, Trunk Service Type: Extension Mobility Cross
   Clusters
- Click Next.
- In the Trunk Configuration window that displays, specify the settings in the Device Information pane. These values show example values. Name: EMCC-ICT-SIP-Trunk-1 and Device Pool: Default
- In the SIP Information pane, specify these example settings: SIP Trunk Security Profile: Non Secure SIP Trunk Profile and SIP Profile: Standard SIP Profile
- In the Geolocation Configuration pane, specify this setting: Send Geolocation Information: Check this check box.
- Click Save to save the intercluster SIP trunk for EMCC.

| Trunk Configuration                                                                         |                                                                                          |
|---------------------------------------------------------------------------------------------|------------------------------------------------------------------------------------------|
| 🔚 Save 🗶 Delete 🎦 Reset 🕂 Add New                                                           |                                                                                          |
| Status: Ready                                                                               |                                                                                          |
| SIP Trunk Status<br>Service Status: Unknown - OPTIONS Ping not enabled<br>Duration: Unknown |                                                                                          |
| Product:<br>Device Protocol:<br>Trunk Service Type<br>Device Name*<br>Description           | SIP Trunk<br>SIP<br>Extension Mobility Cross Cluster<br>192.168.172.4<br>emcc. sip_trunk |
| Device Pool*<br>Common Device Configuration                                                 | Default     \$       < None >     \$                                                     |

### 17. Configure Service Profile

- Configure EMCC intercluster service profile:
- In CUCM Administration, choose Advance Features > EMCC > EMCC Intercluster Service Profile.
- Check the Active check box in the EMCC pane.
- Check the Active check box in the PSTN Access pane.
- In the PSTN Access SIP Trunk drop-down list box, choose a SIP trunk that you configured in Step 16.
- Check the Active check box in the RSVP Agent pane.
- In the RSVP Agent SIP Trunk drop-down list box, choose another SIP trunk that you configured in Step 16.
- Click Validate to validate your settings.
- If no failure messages display in the popup window, click **Save**.

| Intercluster Service Profile |   |
|------------------------------|---|
| 📄 Save 👽 Validate            |   |
| Status                       | F |
| i Status: Ready              |   |
| EMCC                         |   |
| 🧹 Active                     |   |
| - PSTN Access                |   |
| 🗹 Active                     |   |
| SIP trunk 192.168.172.4 \$   |   |
| -RSVP Agent                  |   |
| Active                       |   |
| SIP trunk 192.168.172.4 \$   |   |
|                              |   |
| Save Validate                |   |

#### **18.Configure Remote Cluster Service**

- Configure EMCC remote cluster services:
- Navigate to CUCM Administration > Features > Remote Cluster.
- Click Add New.
- In the Remote Cluster Configuration window that displays, configure these settings: Cluster ID: Ensure that this cluster ID matches the enterprise parameter value of the cluster ID of the other cluster(s) and Fully Qualified Name: Use the IP address of the remote cluster or a domain name that can resolve to any node on the remote cluster.

| Remote Cl   | uster Serv      | vice Configuration   |                                |                            |   |
|-------------|-----------------|----------------------|--------------------------------|----------------------------|---|
| 📄 Save      | X Delete        | Add New              |                                |                            |   |
| Status —    |                 |                      |                                |                            | F |
| i Status    | s: Ready        |                      |                                |                            |   |
| Remote C    | luster Info     | rmation              |                                |                            | F |
| Cluster Id* | k               | EMCCCCM11            |                                |                            |   |
| Description | fied Name*      | 102 168 172 4        |                                |                            |   |
| Version     | ieu Name        | 10.5.2.11900(3)      |                                |                            |   |
| Domote C    | luctor C        | des Information      |                                |                            | - |
| Remote C    | luster Serv     | rice Information —   |                                |                            | Γ |
| Enable      | Service<br>FMCC |                      | Remote Activated               | Address-1<br>192.168.172.4 |   |
|             | PSTN Ac         | 229                  | True                           | 192.168.172.4              |   |
|             | RSVP Ag         | ent                  | True                           | 192,168,172,4              |   |
|             | TETP            |                      | False                          | 192,168,172,4              |   |
|             | LBM             |                      | False                          | 1921100117214              |   |
|             | UDS             |                      | Not Applicable                 | 192,168,172,4              |   |
| Enable All  | Services        | Disable All Services | Update EMCC Remote Cluster Now | 152.100.172.4              |   |
| Save        | elete Ad        | d New                |                                |                            | F |

**Note**: TFTP is intentionally disabled as Proxy TFTP is not supported with EMCC. The **Configure Remote Cluster Services** section of the **Feature Configuration Guide for Cisco Unified Communications Manager** states the following:

For extension mobility cross cluster, the TFTP check box should always be disabled.

#### **19.Configure Service Paramter**

- Configure service parameters:
- Navigate to CUCM >System > Service Parameters.
- From the **Server** drop-down list box, choose a server.
- From the **Service** drop-down list box, choose the Cisco Extension Mobility service.
- Click the **Advanced** button at the top of the window.
- As needed, configure these service parameters in the Clusterwide Parameters (Parameters that apply to all servers) pane: Inter-cluster Maximum Login Time and EMCC Allow Proxy: Set this value asTrue.
- Note For EMCC, the call logs always get cleared.
- Note For EMCC, multiple logins are always allowed.

| Service Parameter Configuration                               |                                                                                                    |                                      |  |
|---------------------------------------------------------------|----------------------------------------------------------------------------------------------------|--------------------------------------|--|
| Save 🧀 Set to Default 🔍 Condensed                             |                                                                                                    |                                      |  |
| Jidius: Reduy                                                 |                                                                                                    |                                      |  |
| -Select Server                                                | r and Service                                                                                            |                                      |  |
| Server*                                                       | Server* 192.168.172.3CUCM Voice/Video (Active) +                                                         |                                      |  |
| Service*                                                      | Cisco Extension Mobility (Active)                                                                        | \$                                   |  |
| All parameters                                                | All parameters apply only to the current server except parameters that are in the cluster-wide group(s). |                                      |  |
| -Cisco Extensi                                                | ion Mobility (Active) Parameters on server 19                                                            | 2.168.172.3CUCM Voice/Video (Active) |  |
|                                                               |                                                                                                    |                                      |  |
| Parameter Nan                                                 | Parameter Name Parameter Value                                                                           |                                      |  |
| Clusterwide Parameters (Parameters that apply to all servers) |                                                                                                    |                                      |  |
| Enforce Intra-cluster Maximum Login Time *                    |                                                                                                    | False                                |  |
| Intra-cluster Maximum Login Time * 8:00                       |                                                                                                    | 8:00                                 |  |
| Inter-cluster                                                 | Inter-cluster Maximum Login Time * 10:00                                                                 |                                      |  |
| Maximum Co                                                    | Maximum Concurrent Requests * 15                                                                         |                                      |  |
| Intra-cluster                                                 | Intra-cluster Multiple Login Behavior * Multiple Logins Not Allowed                                      |                                      |  |
| Alphanumeri                                                   | Alphanumeric User ID * True                                                                              |                                      |  |
| Remember t                                                    | Remember the Last User Logged In * False                                                                 |                                      |  |
| Clear Call Lo                                                 | Clear Call Logs on Intra-Cluster EM * False                                                              |                                      |  |
| Validate IP A                                                 | Validate IP Address * False                                                                              |                                      |  |
| Trusted List                                                  | of IPs                                                                                                   |                                      |  |
| Allow Proxy                                                   | Allow Proxy * True                                                                                       |                                      |  |
| EMCC Allow                                                    | Proxy.*                                                                                                  | True                                 |  |
| Extension Mo                                                  | Extension Mobility Cache Size * 10000                                                                    |                                      |  |

## Verify

Navigate to **Device > Phone > Verify**, as shown in this image.

| Extension Information                                            |
|------------------------------------------------------------------|
| Senable Extension Mobility                                       |
| Remote Cluster ID: EMCCCCM11                                     |
| Remote User ID: d                                                |
| Remote Log In Time: Sunday, June 7, 2015 12:44:09 PM PDT Log Out |
| Note: User log out required to allow Extension Mobility changes. |

## Troubleshoot

For troubleshooting EMCC related issues please refer to the following article. <u>Troubleshoot</u> <u>Extension Mobility Cross Cluster (EMCC)</u>

## Known Defects while configuring EMCC

CSCuy43181 Error Bulk cert import from 10.5.2.13900-2, or higher, to lower versions.

CSCvd78861 Issue with vendorConfigHelp for Fallback feature configuration and EMCC feature

CSCvn19301 : Expansion Modules don't power on with SCCP phones using EMCC

CSCvn30046 : EMCC SIP trunk calls fail when connecting to CUCM 12.x Cluster

CSCvw78247 "&EMCC=#EMCC#" appended to Extension Mobility Service URL

CSCvw50430 12.5 SU3 EM API returns only one server for EMCC

<u>CSCvn52593</u> EMCC is failing with Login is Unavailable(0)

CSCvn57656 ALL-LANG: ccmadmin: Corrupted characters in EMCC Intercluster Service Profile

<u>CSCvt97890</u> EMCC calls routed through EMCC sip trunk will not present the original device calling name

<u>CSCvs39175</u> CM 12.0(1) Feature Configuration Guide doesn't mention ITLRecovery certificate is needed for EMCC